## **ACESSO AO APP DE CHAMADAS**

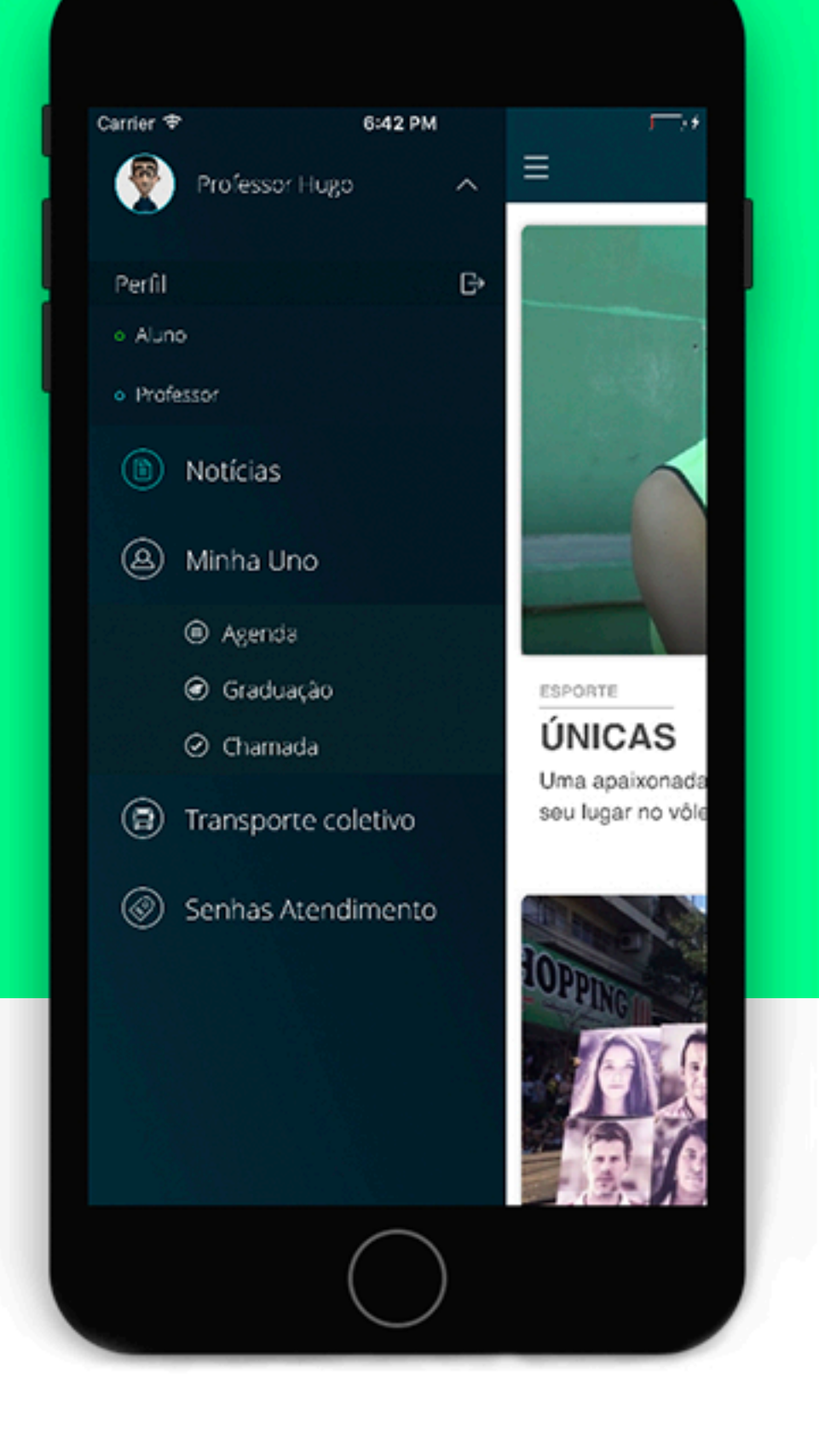

O aplicativo de Chamada está disponível no app da Unochapecó, no perfil de Professor, opção "Minha Uno".

A chamada poderá ser realizada via aplicativo durante o período de aula, com uma tolerância de **15 minutos** antes e após o horário da aula.

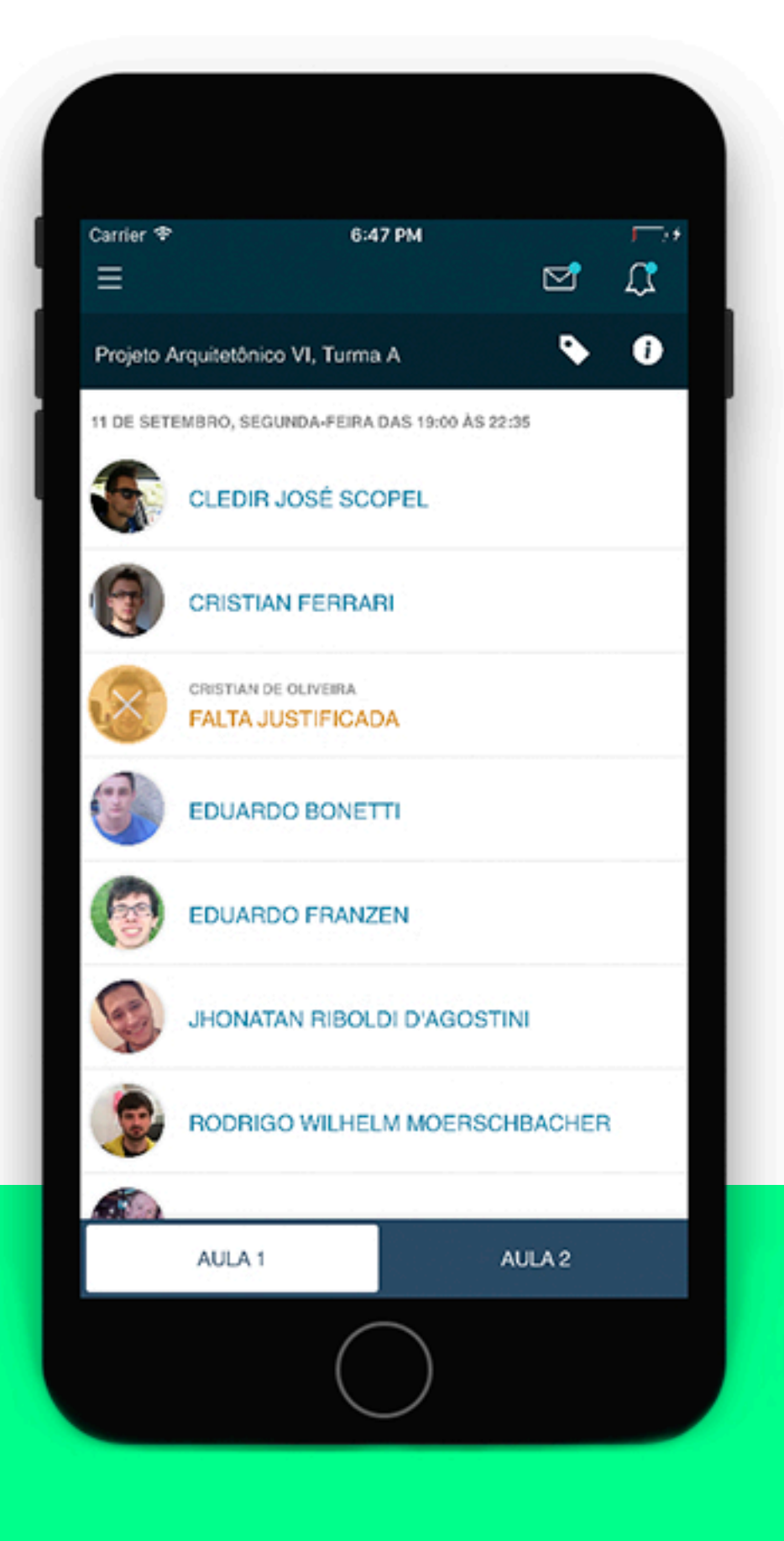

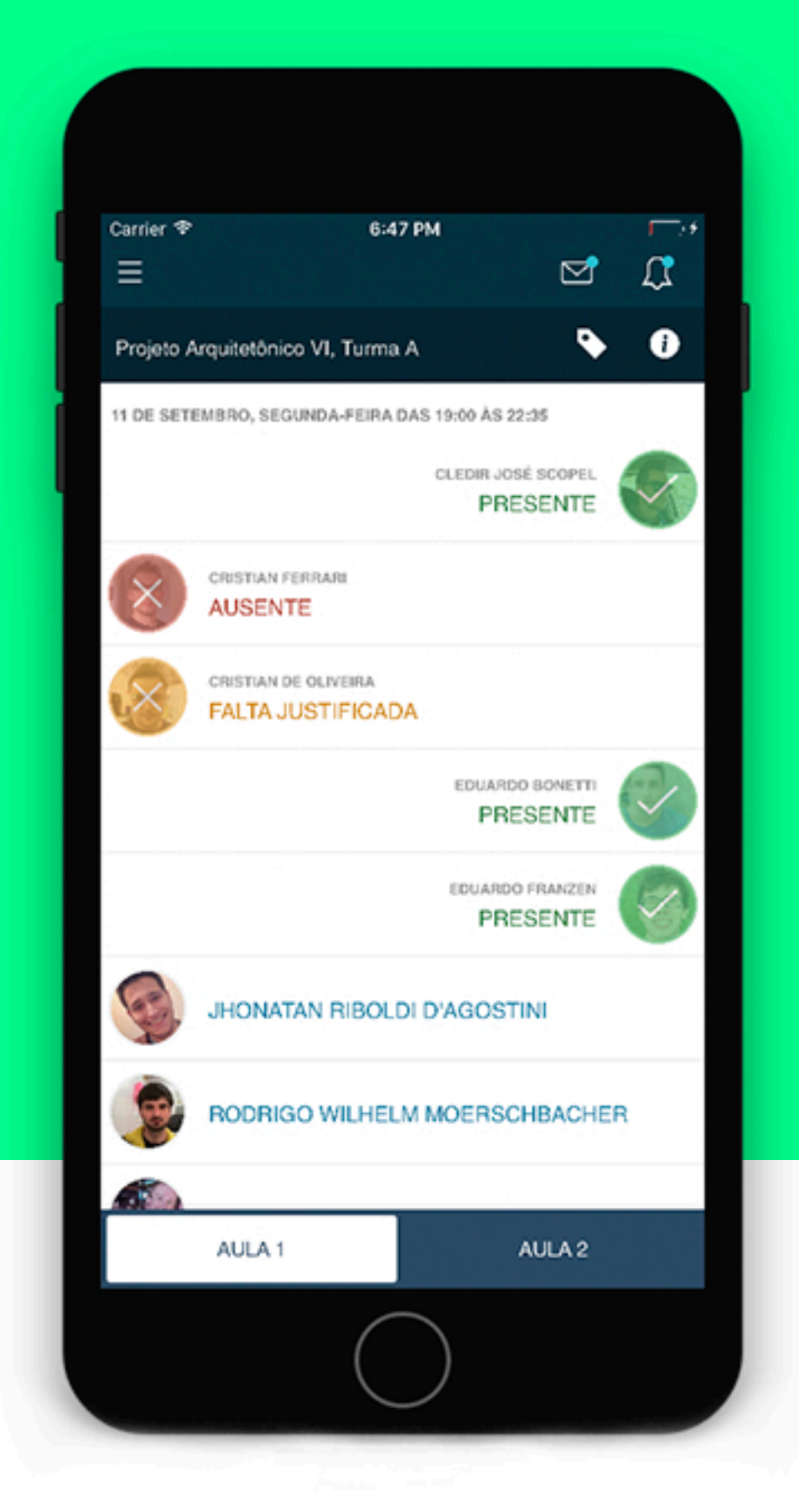

Para realizar a marcação de presença ou ausência basta deslizar cada item da lista para a esquerda ou direita, respectivamente.

Ao término da marcação de presença da aula em questão o aplicativo retorna à tela com a lista completa dos alunos com as presenças/ausências já atualizadas.

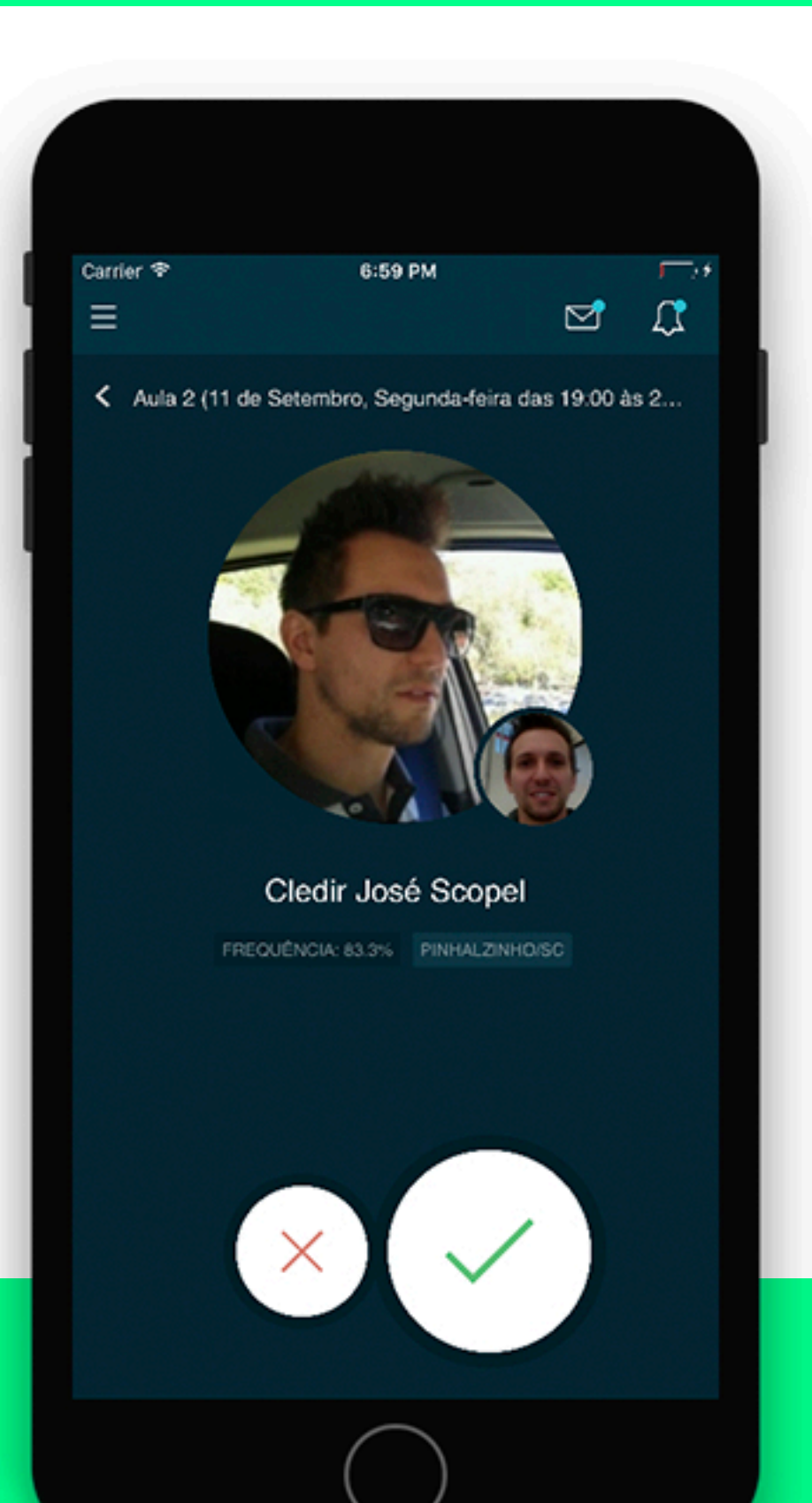

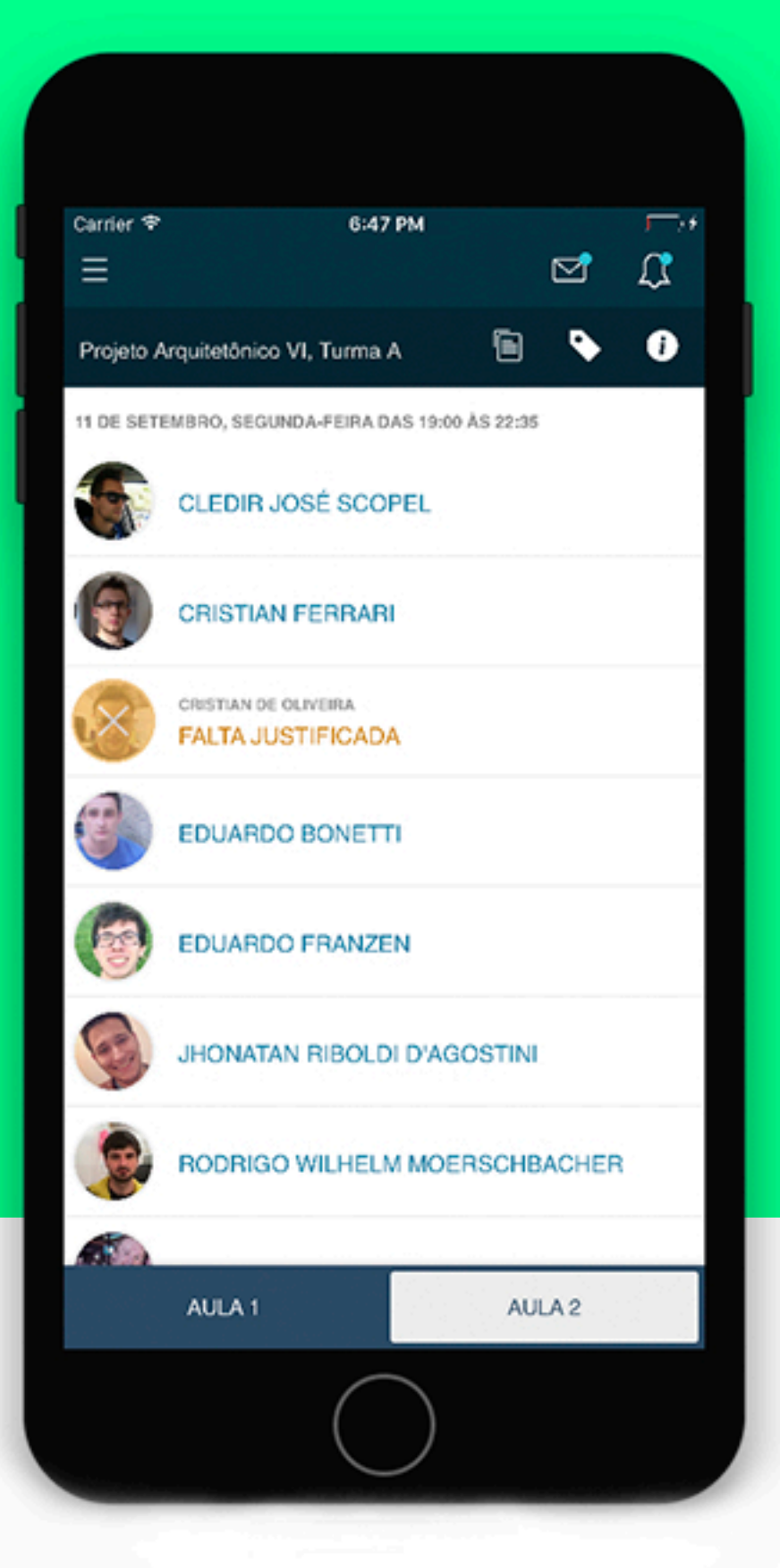

Para realizar a marcação de presenças para a Aula 2 o professor deve acessar a opção "AULA 2" disponível na base do aplicativo, realizar as marcações de presenças/ausências no mesmo modelo que a aula 1.

Ao acessar a "AULA 2" o professor possui a funcionalidade de importar as presenças da aula **1** para a aula 2, para isto basta clicar sobre o Carrier 🕈 6:48 PM Ξ  $\times$ Importar presenças Deseja importar presenças da Aula 1?

aplicativo, na barra de título do componente.

disponível na parte superior direita do

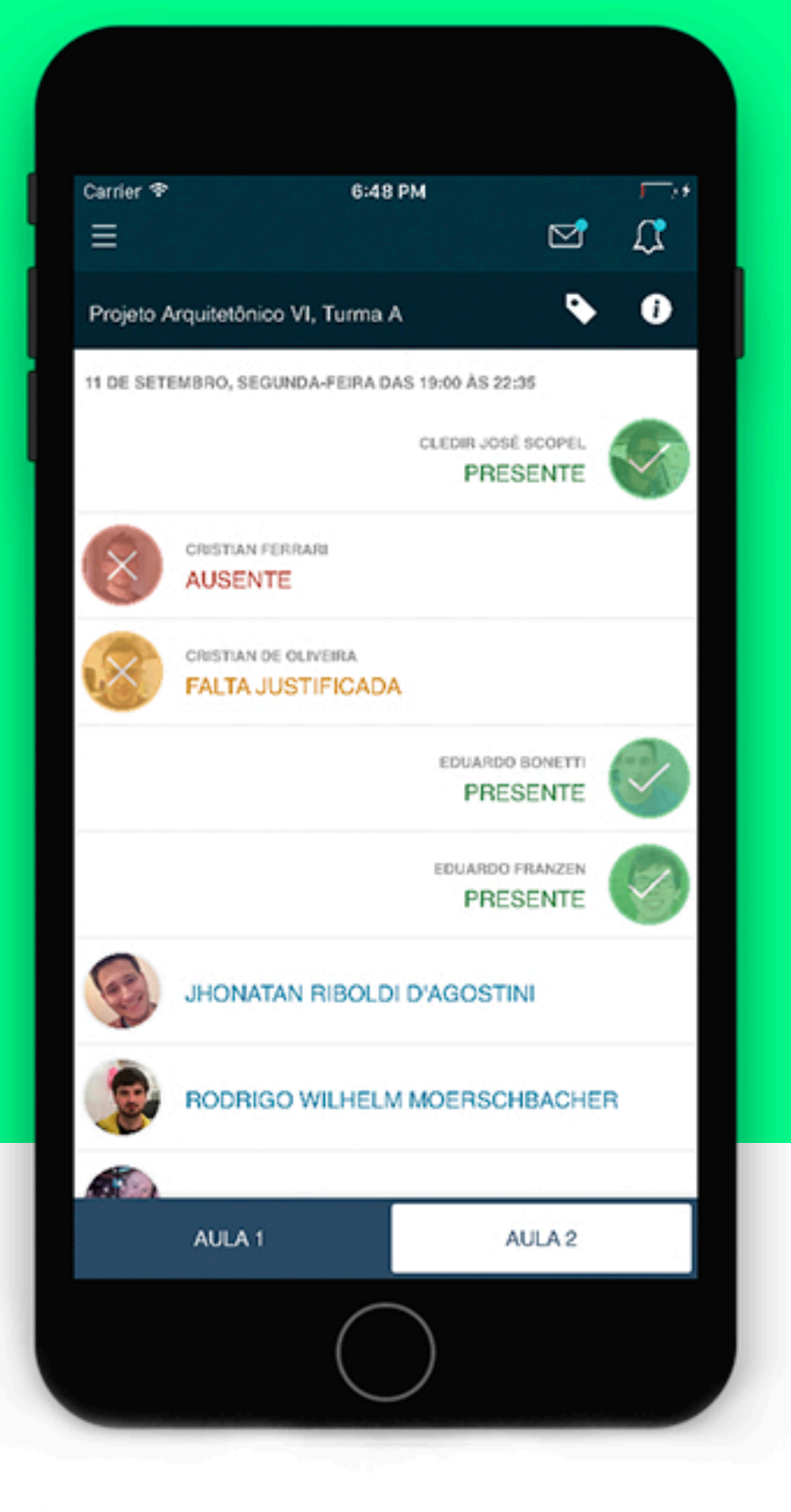

ícone

Após o professor confirmar a ação, o aplicativo realiza a importação das presenças da Aula 1 para a Aula 2.

Presenças justificadas somente estarão disponíveis para consulta do professor, não possibilitando sua edição.

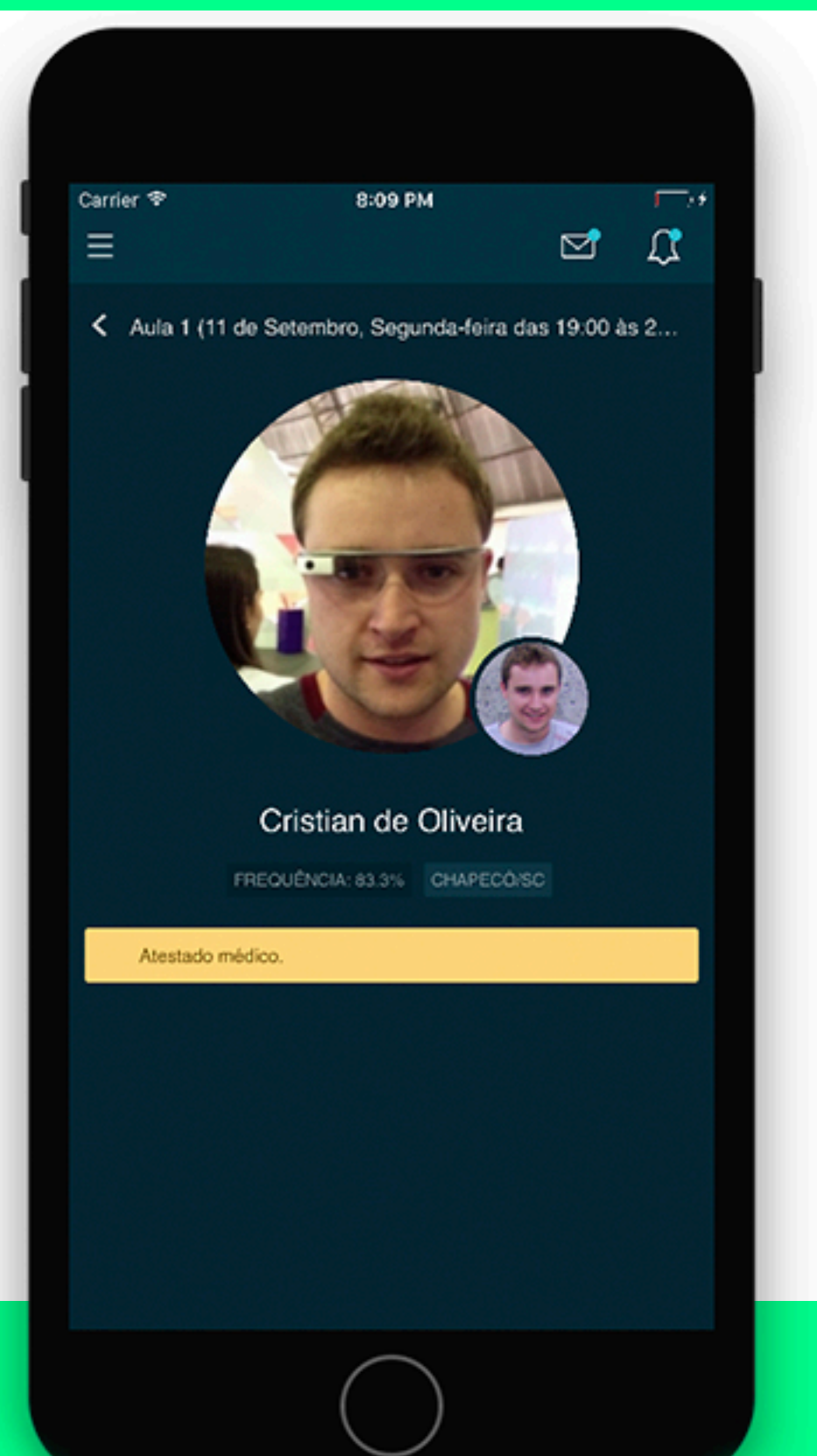

![](_page_0_Picture_19.jpeg)

Clicando no ícone disponível à direita da barra de título, o professor pode cadastrar a data efetiva da aula e o conteúdo ministrado.

![](_page_0_Picture_21.jpeg)

Esta funcionalidade é acionada pelo ícone de "microfone" disponível Ŷ no **teclado do dispositivo.** 

![](_page_0_Picture_23.jpeg)

![](_page_0_Picture_24.jpeg)

 $\bigcirc$ 

噐

(i)

Por fim, o aplicativo de Chamada ainda disponibiliza um link (via ícone 🕖 ) que da acesso direto ao recurso de informações do componente curricular o qual está sendo realizada a chamada.

## UNOCHAPECÓ